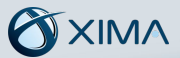

# **Installation Guide**

Chronicall on Avaya Communication Manager (CM)

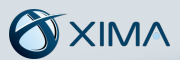

## **Table of Contents**

#### Section 1 – CM Configuration

| Section 2 – Install Chronicall                                                       |
|--------------------------------------------------------------------------------------|
| <u>1.6 Configuring AES server (only require for installs with an AES server)</u>     |
| <u>1.5 Configuring TSAPI CTI LINK (only require for installs with an AES server)</u> |
| <u>1.4 Exporting CM users and groups for CDR reporting</u>                           |
| <u>1.3 Configure CM to send CDR data</u> 11                                          |
| <u>1.2 Adding a user profile</u>                                                     |
| <u>1.1 Accessing Communication Manager</u>                                           |

| Installation Setup |  |  |  |  | <br> |  |  | <br> |  | • • |  |  | <br> |  |  | <br>• |  |  | • • |  | 23 |
|--------------------|--|--|--|--|------|--|--|------|--|-----|--|--|------|--|--|-------|--|--|-----|--|----|
|                    |  |  |  |  |      |  |  |      |  |     |  |  |      |  |  |       |  |  |     |  |    |

# **Installation Guide**

Chronicall on Avaya Communication Manager

Installing Chronicall for Avaya Communication Manager requires a few simple configuration changes.

- 1) First, create login information for Chronicall to use on your CM server
- 2) Next, configure CDR services (if applicable) to enable Chronicall to connect and log call events
- 3) Next, configure your AES server (if applicable) to enable Chronicall to connect and log call events
- 4) Finally, install Chronicall

#### **Section 1. CM Configuration**

Section 1.1 Access the CM server and open the Avaya site administration (ASA) application.

| 😴 Augas She Administration                                                                                                    | - 0     |
|----------------------------------------------------------------------------------------------------|---------|
| File Edit Wew System Action Tools Window Help                                                                                                    |         |
|                                                                                                    |         |
|                                                                                                    |         |
| developed                                                                                                    |         |
|                                                                                                    |         |
|                                                                                                    |         |
| Y Use landate                                                                                                    |         |
| in Green Krou<br>Accounting                                                                                                    |         |
| A Reput                                                                                                    |         |
| The Force Data                                                                                                    |         |
|                                                                                                    |         |
|                                                                                                    |         |
|                                                                                                    |         |
| 20 Start E weakin                                                                                                    |         |
|                                                                                                    |         |
|                                                                                                    |         |
|                                                                                                    |         |
|                                                                                                    |         |
|                                                                                                    |         |
|                                                                                                    |         |
|                                                                                                    |         |
|                                                                                                    |         |
|                                                                                                    |         |
|                                                                                                    |         |
|                                                                                                    |         |
|                                                                                                    |         |
|                                                                                                    |         |
|                                                                                                    |         |
|                                                                                                    |         |
|                                                                                                    |         |
|                                                                                                    |         |
|                                                                                                    |         |
|                                                                                                    |         |
| Fag & Petermano                                                                                                    |         |
| K Taka 100 Tree                                                                                                    |         |
| N Secular Data Time Scalar Devicing                                                                                                    |         |
| 0 more that part of the second second secon | - i     |
| Viewing 7/2X/012.34.01. App GED waning iproving invalid PCTT message                                                                                                    |         |
| Wirting //2/2012 20135 ABCC Occurring: groong invision / 1 message                                                                                                    |         |
| Company and the second second se     | *       |
| In List in Linking A. Andreas A. Mantenan Amerika and Amerika and Amerika an                                                                                                    | AUR/    |
| pressy.                                                                                                    | Maran I |
|                                                                                                    |         |

Add a new Voice System by opening File > New > Voice System. Name this new system and press Next.

| Enter the name of the Voice System.<br>You can make this name up, or you can use the name that your<br>organization has already given to this system.<br>Voice System Name: C Server<br>This name will appear in Avaya Site Administration windows to<br>represent this Voice System. It does not have any effect on the<br>actual Voice System.<br>Shared Systems<br>C Local System |
|----------------------------------------------------------------------------------------------------|
| <back next=""> Cancel Help</back>                                                                                                    |

X Add Voice System How are you connecting the Avaya Site Administration computer to the Voice System? C Modem or data module Choose this option if your computer will dial into the Voice System using a modem or data module. C Direct serial port connection Choose this option if your computer will be connected directly to the Voice System via a serial cable. Network connection Choose this option if your computer and your Voice System are connected via a computer network. Connect via ASG Guard Is ESS Server 🔲 Support launching of Avaya SA with parameters Use script file to login C:\Users\Derek\AppData\Roaming\Avaya\Site ... Next R < Back Cancel Help

Make sure that Network Connection is selected, then press Next.

Enter the IP address of the CM server.

|       | Network Connection                                                                                                    |
|-------|----------------------------------------------------------------------------------------------------|
|       | You have indicated that you will be connecting your Avaya Site<br>Administration computer to this Voice System through a computer<br>network                      |
|       | Avaya Site Administration must know the "fully qualified domain<br>name" (FQDN) of the Voice System, or its IP address.                                           |
| * 0 # | FQDN or IP address: 192.168.15.129                                                                                                    |
|       | For example, an FQDN might be:<br>computername.department.company.com                                                                                             |
|       | Optionally, you can enter the IP address. For example:<br>100.212.123.211                                                                                         |
| 1 pe  | If you do not know the FQDN or IP address, ask the people in your<br>organization who set up the Voice System, or the people who set up<br>your computer network. |

## 

Accept the default options on the next few screens until you are asked for a login name and password. Enter the information of a privileged administrator account. Continue moving through the next few screens until the process is complete.

|   | Authentication:<br>Authentication Methods: Login: I<br>Password Password:<br>Password (again):     |
|---|----------------------------------------------------------------------------------------------------|
|   | SSH Client Parameters:<br>Key Exchange: Use Bulk Cipher Compression:<br>Deffie_Hellman V AES V 0 V |
| 7 | <back next=""> Cancel Help</back>                                                                  |

Once this is finished, click Start Emulation in the advanced section of the sidebar to the left.

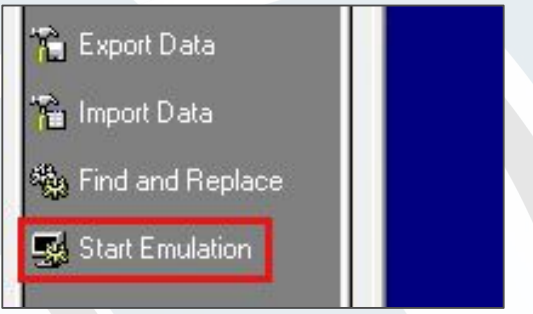

This will bring up a blue command line screen. First, you will need to create a user profile. This profile will outline Chronicall's access privileges. Later, when you create a user, you will apply this user profile to it.

| 💀 Avaya Site Administratio | n - [CM Server Emulation: 513]                                                                                                    | _ 0      |
|----------------------------|----------------------------------------------------------------------------------------------------|----------|
| R File Edit View Sys       | stem Action Tools Window Help                                                                                                    | _ 6 X    |
|                            |                                                                                                    | - X X    |
|                            |                                                                                                    |          |
| General                    | cancel refresh enter clear help go to page next page prev page                                                                      |          |
| Advanced                   | This sucker is usehuished to subbauized useus for legitische husiasse of                                                            |          |
| 11010100                   | Inis system is restricted to autnorized users for legitimate dusiness pl<br>Unauthorized access is a criminal violation of the law. | irposes. |
| 👔 Create New Template      | Copyright 1992 - 2010 Avaya Inc. All Rights Reserved.                                                                               |          |
| 🛐 Use Template             | Except where expressly stated otherwise, this Product is protected by co                                                            | ppyright |
|                            | portions thereof included in this Product may contain software distribut                                                            | ted      |
| Accounting                 | under third party agreements, which may contain terms that expand or li                                                             | nit      |
| Ø                          | rights to use certain portions of the Product. Information identifying                                                              | third    |
| neport                     | site at: http://support.avaua.com/ThirdPartulicense/.                                                                               |          |
| 🚡 Export Data              |                                                                                                    |          |
| 🖗 Import Data              |                                                                                                    |          |
|                            |                                                                                                    |          |
| No Find and Replace        |                                                                                                    |          |
| Start Emulation            |                                                                                                    |          |
|                            |                                                                                                    |          |
|                            |                                                                                                    |          |
|                            |                                                                                                    |          |
|                            |                                                                                                    |          |
|                            | Command :                                                                                                    |          |
|                            | N                                                                                                    |          |
|                            |                                                                                                    |          |
|                            |                                                                                                    |          |
| Fault & Performance        |                                                                                                    |          |
| Tasks 📲 Tree               |                                                                                                    |          |
| × Severity Date/Tim        | se Sustana Description                                                                                                    |          |
| Date/Tim                   | e joystem joeschpion<br>2412-28 ARDE add hunt-group 705                                                                             | ^        |
| Warning 7/25/2012          | 2 3:41:51 ABDE GEDI warning: ignoring invalid PCTT message                                                                          | E        |
| () Warning 7/25/2012       | 2 3:41:43 ABDE GEDI warning: ignoring invalid PCTT message                                                                          |          |
| (1) Warning 7/25/2012      | 2 3:41:31 ABDE GEDI warning: ignoring invalid PCTT message                                                                          |          |
| (!) Warning 7/25/2012      | 23:41:00 ABDE GEDI warning: ignoring invalid PCTT message                                                                           | -        |
| History /                  | Lischedule V connection status 1                                                                                                    |          |
| eady                       |                                                                                                    | NUM      |

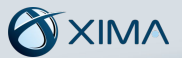

#### Section 1.2 Adding a User Profile

**Step 1** Enter list user-profiles into the command line. This will show you a list of user profiles that currently exist on the system. User profiles 0 through 19 are reserved by the system, so any user profile number you choose will need to be 20 or higher. Once you've chosen a number, enter add user-profile followed by the profile number. For example, add user-profile 20. This will bring up a new user profile screen.

| Annua Site Administration 10  | CM Conver Faulation E1 | 21                         |                                |             |                |         |
|-------------------------------|------------------------|----------------------------|--------------------------------|-------------|----------------|---------|
| Avaya Site Administration - [ | Antian Table Min       | oj                         |                                |             |                |         |
| Se File Edit View System      | Action Tools Wind      | iow Heip                   |                                |             |                | - 6' X  |
|                               |                        | 🕼 🗐 🗐 CM Serv              | er                             |             | <u>- X X</u>   |         |
|                               | ancel refresh er       | ter clear belo             | go to page next page prev page |             |                | -       |
| General                       | d ucor-profile 2       | 1                          | 3                              | Page        | 1 of 11        |         |
| Advanced                      | i user provine z       | USE                        | PROFILE 21                     | rage        | 1 01 41        |         |
|                               |                        | _                          |                                |             |                |         |
| Create New Template           | er Profile Name:       | Chronicall                 |                                |             |                |         |
| 👔 Use Template                | This Profil            | e is Disabled? n           | Shell Access                   | ? n         |                |         |
| E Generate Call               | cility Test Call       | Notification? n            | Acknowledgement Required       | l? <u>n</u> |                |         |
| Accounting                    | Grant Un-owne          | d Permissions? <u>n</u>    | Extended Profile               | ? <u>n</u>  |                |         |
| Report                        | Name                   | Cat Enh                    | Name                           | Cat         | Enhl           |         |
|                               | Induc                  | Adjuncts A <u>n</u>        | Routing and Dia                | 1 Plan J    | ų.             |         |
| 🏗 Export Data                 | C                      | all Center B 😐             | Se                             | curity K    |                |         |
| 🛸 Import Data                 |                        | Features C y               | S                              | ervers L    | <u>n</u>       |         |
|                               | н                      | nsnitalitu F n             | Sustem Para                    | meters N    | <u>y</u><br>0. |         |
| 🖏 Find and Replace            |                        | IP F n                     | Transl                         | ations 0    | n              |         |
| Start Emulation               | М                      | aintenance G 👖             | Tr                             | unking P    |                |         |
| Me                            | asurements and P       | erformance H <u>n</u>      | llcou                          | Usage Q     | <u>n</u>       |         |
|                               | -New                   | Die Huuess I II            | user                           | HUCESS N    | ш              |         |
|                               |                        |                            |                                |             |                |         |
|                               |                        |                            |                                |             | -              |         |
|                               |                        |                            |                                |             |                |         |
|                               |                        |                            |                                |             |                |         |
| Fault & Performance           |                        |                            |                                |             |                |         |
| Tasks 📲 Tree                  |                        |                            |                                |             |                |         |
|                               |                        |                            |                                |             |                |         |
| Severity Date/Time            | System 1               | Description                |                                |             |                | *       |
| Info 12/5/2012 4:13           | :38 ABDE a             | idd hunt-group 705         |                                |             |                | =       |
| Warning 7/25/2012 3:41        | :51 ABDE               | GEDI warning: ignoring inv | alid PCTT message              |             |                | -       |
| Warning 7/25/2012 3:41        | :43 ABDE               | EDI warning: ignoring inv  | alid PCTT message              |             |                |         |
| warning 7/25/2012 3:41        | .00 ABDE 1             | SEDI warning: ignoring inv | alid PCTT message              |             |                | -       |
| History / Sch                 | edule \ Connection Sta | tus /                      | anu PCTT message               |             |                |         |
| Ready                         |                        |                            |                                |             |                | NUM     |
| Incody                        |                        |                            |                                |             |                | 1.40101 |

**Step 2** In the User Profile Name field, enter Chronicall. Next, you need to enable specific permissions for this user profile. Arrow down to the Enbl column and change n to y for Call Center (B), Features (C), Routing and Dial Plan (J), and Stations (M).

| Avava Site Ad       | ministration - ICM Ser | ver Emulation: 5 | 131                |             |                                |     | _       |     |
|---------------------|------------------------|------------------|--------------------|-------------|--------------------------------|-----|---------|-----|
| RA File Edit        | View System Activ      | ver Emulation. 5 | dow Help           |             |                                | _   |         | E V |
|                     |                        |                  |                    |             | 8.8                            |     | Netvel  |     |
| <u>D</u> MB <b></b> |                        |                  |                    | JM Serve    | a.                             |     |         |     |
| -                   | 그 A cancel             | refresh e        | enter clear        | help        | go to page next page prev page |     |         |     |
| General             | add use                | er-profile 2     | 21                 |             | Pag                            | e   | 1 of 41 |     |
| Advanced            |                        |                  |                    | USER        | PROFILE 21                     |     |         |     |
| 🛐 Create New 1      | emplate User Pr        | ofile Name:      | Chronicall         |             |                                |     |         |     |
| 👔 Use Template      | • • • • • • • • •      | This Profil      | e is Disable       | 1? n        | Shell Access? n                |     |         |     |
| Generate Cal        | Facilit                | y Test Call      | Notificatio        | n? <u>n</u> | Acknowledgement Required? n    |     |         |     |
| Accounting          | Gr                     | ant Un-owne      | d Permission       | s? <u>n</u> | Extended Profile? <u>n</u>     |     |         |     |
| Seport              |                        | Name             | Ca                 | Enhl        | Name                           | Cat | Enhl    |     |
|                     |                        |                  | Adjuncts A         | n           | Routing and Dial Plan          | J   | Q       |     |
| 📸 Export Data       |                        | C                | all Center B       |             | Security                       | К   |         |     |
| 😤 Import Data       |                        |                  | Features C         |             | Servers                        | L   |         |     |
| Import Data         |                        |                  | Hardware D         | <u>n</u>    | Stations<br>Suctom Parameters  | M   | 4       |     |
| 🍓 Find and Rep      | lace                   |                  | IDSPICALLEY L      |             | Translations                   | n   |         |     |
| - constants         |                        | ŀ                | laintenance G      | n           | Trunking                       | P   | ñ       |     |
| Start Emulatio      | <sup>m</sup> Measure   | ments and F      | erformance H       |             | Usage                          | Q   |         |     |
|                     |                        | Ren              | note Access I      |             | User Access                    | R   |         |     |
|                     |                        |                  |                    |             |                                |     |         |     |
|                     |                        |                  |                    |             |                                |     |         |     |
|                     |                        |                  |                    |             |                                |     |         |     |
|                     |                        |                  |                    |             |                                |     |         |     |
| Fault & Desfaure    |                        |                  |                    |             |                                |     |         |     |
|                     | lance                  |                  |                    |             |                                |     |         |     |
| Tasks 📲             | Tree                   |                  |                    |             |                                |     |         |     |
|                     |                        |                  |                    |             |                                |     |         |     |
| Severity            | Date/Time              | System           | Description        |             |                                |     |         | A   |
| 1 Info              | 12/5/2012 4:13:38      | ABDE             | add hunt-group 70  | 5           |                                |     |         | -   |
| U Warning           | 7/25/2012 3:41:51      | ABDE             | GEDI warning: igno | ring inv    | alid PCTT message              |     |         | =   |
| ( Warning           | 7/25/2012 3:41:43      | ABDE             | GEDI warning: igno | ring inv    | alid PCTT message              |     |         |     |
| U Warning           | 7/25/2012 3:41:31      | ABDE             | GEDI warning: igno | ring inv    | alid PCTT message              |     |         |     |
| (!) Warning         | 7/25/2012 3:41:00      | ABDE             | GEDI warning: igno | ring inv    | alid PCTT message              |     |         | *   |
|                     | HISTORY & Schedule     | A connection St  | atus /             |             |                                |     |         |     |
| Ready               |                        |                  |                    |             |                                |     |         | NUM |

**Step 3** Move to the next page using Page Down. This section shows specific read and write functions in each of the categories listed before. Change the permissions for the categories listed above to --, meaning no access.

| Avaya Site Administration - [CM Server Emulation:                                                                                                    | 513]                                                                                                    |                                                              |
|----------------------------------------------------------------------------------------------------|----------------------------------------------------------------------------------------------------|--------------------------------------------------------------|
| 😴 File Edit View System Action Tools V                                                                                                    | lindow Help                                                                                                    | _ <i>5</i> ×                                                 |
|                                                                                                    | CM Server                                                                                                    | <u></u>                                                      |
| cancel refresh                                                                                                    | enter clear help go to page ne                                                                                                    | xt page prev page                                            |
| General add user-profile                                                                                                    | 21                                                                                                    | Page 3 of 41                                                 |
| Advanced Control Profile<br>Create New Template<br>Create New Template<br>Create Call<br>Accounting<br>Profile<br>Report<br>Create Data<br>Start Enulation<br>Start Enulation<br>Accounting<br>Create New Template<br>Create New Template<br>Create N | USER PROFILE 2<br>For Category: H To:                                                                                                    | 21 sit All Permissions To:<br>hange,remove+r 'n'=maintenance |
| Fault & Performance           Tacks         *** Tree           Severity         Date/Time         System           Dinfo         12/5/2012 4:13:38         ABDE           Warning         7/25/2012 3:41:51         ABDE           Warning         7/25/2012 3:41:33         ABDE           Warning         7/25/2012 3:41:31         ABDE           Warning         7/25/2012 3:41:30         ABDE           Warning         7/25/2012 3:41:30         ABDE           State         51         Wistory (: Schedule ).         Connection                                                                                                    | Description<br>add hunt-group 705<br>GEDI warning: ignoring invalid PCTT messag<br>GEDI warning: ignoring invalid PCTT messag<br>GEDI warning: ignoring invalid PCTT messag<br>GEDI warning: ignoring invalid PCTT messag<br>Status / |                                                              |
| Ready                                                                                                    |                                                                                                    | NUM                                                          |

**Step 4** Next, give read (r-) access to the following functions:

- page 3 agent-loginID
- Page 14 hunt-group
- Page 31 station
- Page 37 uniform-dialplan
- Page 39 vdn
- Page 39 vector

Once this is finished, click the Enter button at the top of the screen.

**Step 5** Open your web browser and navigate to https://[CM server IP address]. This will open the Avaya System Management Interface, or SMI.

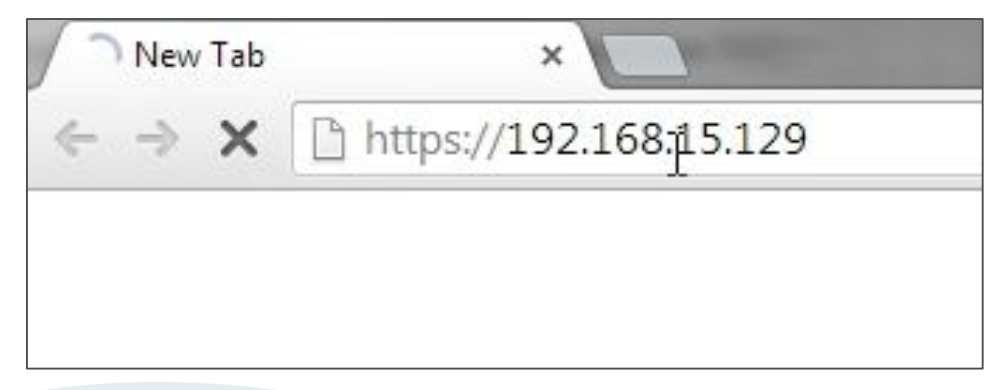

**Step 6** Log in, open the Administration drop-down menu at the top of the page, and click Server (Maintenance). Under the Security tab on the left, click Administrator Accounts.

| AVAYA        |                                                                                             |
|--------------|---------------------------------------------------------------------------------------------|
| Help Log Off | Administration Upgrade<br>Licensing<br>Native Configuration Manager<br>Server (Maintenance) |

| ecurity                         |  |
|---------------------------------|--|
| Administra Nr Accounts          |  |
| Login Account Policy            |  |
| Login Reports                   |  |
| Server Access                   |  |
| Syslog Server                   |  |
| Authentication File             |  |
| Firewall                        |  |
| Install Root Certificate        |  |
| Trusted Certificates            |  |
| Server/Application Certificates |  |
| Certificate Alarms              |  |
| Certificate Signing Request     |  |
| SSH Keys                        |  |
| Web Access Mask                 |  |
| Aiscellaneous                   |  |
| File Synchronization            |  |
| Download Files                  |  |
| CM Phone Message File           |  |

**Step 7** Choose Add Group and Submit.

| Administration / Server (Mainte<br>Ourrent Alarms<br>Agent Status                                                                                                    | nance)                                                                                                    |
|----------------------------------------------------------------------------------------------------|----------------------------------------------------------------------------------------------------|
| Current Alarms<br>Agent Status                                                                                                    |                                                                                                    |
| SNMP Agents SNMP Traps Filters SNMP Traps Filters agnostics Restarts System Logs Traceroute Netstat Network Time Sync Netstat Network Time Sync Netstat Shutdown Server Server Role Server Role Server | Administrator Accounts         The Administrator Accounts web pages allow you to add, delete, or change administrator logins and Linux groups.         Select Action:         Add Login         Privileged Administrator         Unprivileged Administrator         SAT Access Only         Web Access Only         Modem Access Only         CDR Access Only         Business Partner Login (dadmin)         Business Partner Craft Login         Custom Login         Change Login         Select Login         Add Group |
| /SI Firmware Opgrades<br>IPSI Version<br>Download IPSI Firmware                                                                                                    | Remove Group Select Group                                                                                                    |

**Step 8** In the Add a new access-profile group list, choose the profile number that matches the user profile you created earlier, then click Submit.

| AVAYA                                                                                                    |                                                                                                    |
|----------------------------------------------------------------------------------------------------|----------------------------------------------------------------------------------------------------|
| Help Log Off                                                                                                    | Administration Upgrade                                                                                                    |
| Administration / Server (Main                                                                                                    | tenance)                                                                                                    |
| Current Alarms<br>Agent Status<br>SNMP Agents<br>SNMP Traps<br>Filters<br>SNMP Trest<br>Diagnostics<br>Restarts<br>System Logs<br>Temperature/Voltage<br>Ping<br>Traceroute<br>Netstat<br>Network Time Sync<br>Server<br>Status Summary<br>Process Status<br>Shutdown Server<br>Server Date/Time<br>Software Version<br>Server Configuration<br>Server Role<br>Network Configuration<br>Static Routes<br>Display Configuration | Administrator Accounts Add Group<br>This page allows you to add a new access-profile or non-access-profil<br>Select Action:<br>Add a new access-profile group:<br>Add a new non-access-profile group:<br>Group Name:<br>Group Number:<br>Prof23<br>prof24<br>prof25<br>prof25<br>prof29<br>prof30<br>prof31<br>prof34<br>prof38<br>prof39 |

Step 9 When you return to the Administrator Accounts page, select SAT Access Only in the Add Login list.

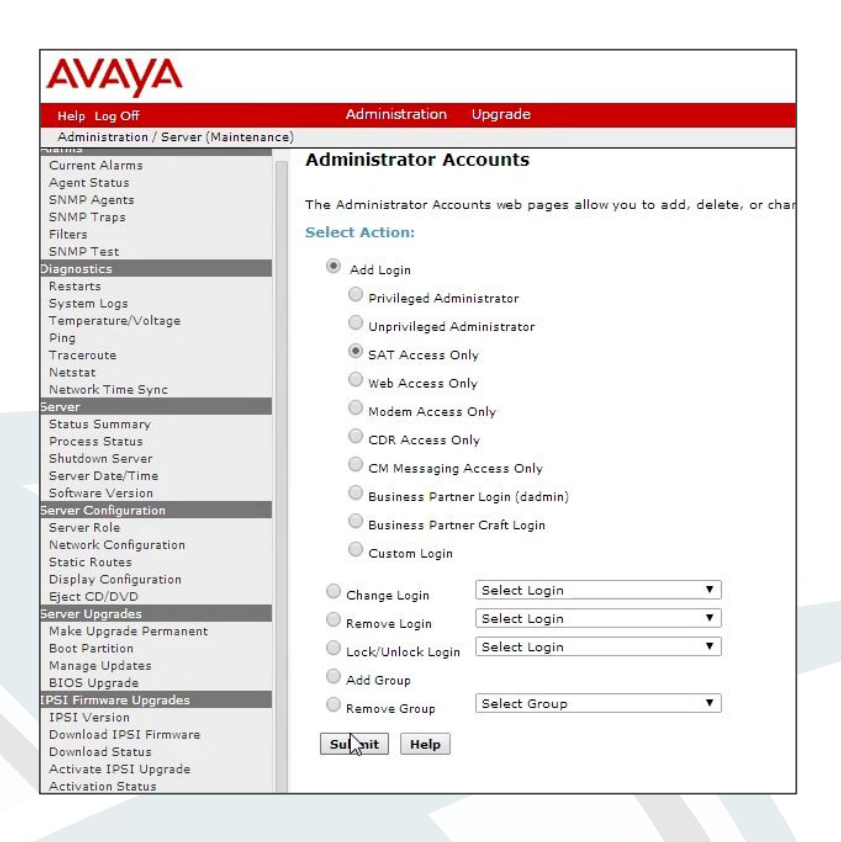

**Step 10** On the next page, enter a login name, select users from the Primary group list, and choose the profile you created earlier from the Additional groups list. Create a password, then press Submit.

| Help Log Off                                                                                                    | Administration Upgra           | de                               |                                      |
|----------------------------------------------------------------------------------------------------|--------------------------------|----------------------------------|--------------------------------------|
| Administration / Server (Mainter                                                                                                    | nance)                         |                                  |                                      |
| Current Alarms                                                                                                    | Administrator Account          | ts Add Login: SAT Ac             | cess Only                            |
| Agent Status                                                                                                    |                                |                                  |                                      |
| SNMP Agents                                                                                                    | This page allows you to create | a login that is intended to have | access only to the Communication Man |
| SNMP Traps                                                                                                    |                                |                                  |                                      |
| Filters                                                                                                    |                                |                                  |                                      |
| SNMP Test                                                                                                    | Login name                     | chronicall                       | <u>ن</u>                             |
| Diagnostics                                                                                                    | Driman: areus                  | -                                |                                      |
| Restarts                                                                                                    | primary group                  | U susers                         |                                      |
| System Logs                                                                                                    |                                | () users                         |                                      |
| i emperature/ voltage                                                                                                    |                                |                                  |                                      |
| Traceroute                                                                                                    | (profile)                      | prot21                           | You must assign a                    |
| Notetat                                                                                                    | (prome)                        |                                  | profile that has no web access       |
| Network Time Sync                                                                                                    |                                |                                  | if you want a login with SAT         |
| Server                                                                                                    |                                |                                  | access only.                         |
| Status Summary                                                                                                    |                                |                                  |                                      |
| Process Status                                                                                                    | Linux shell                    | /opt/ecs/bin/autosat             | •                                    |
| Shutdown Server                                                                                                    |                                |                                  |                                      |
| Server Date/Time                                                                                                    |                                |                                  | This shell setting does              |
| Software Version                                                                                                    |                                |                                  | NOT disable the go shell             |
| erver Configuration                                                                                                    |                                |                                  | SAT command for this user.           |
| Server Role                                                                                                    | Manual diseases                |                                  |                                      |
| Network Configuration                                                                                                    | Home directory                 | /var/home/chronicall             |                                      |
| Static Routes                                                                                                    | Lock this account              |                                  |                                      |
| Display Configuration                                                                                                    |                                |                                  |                                      |
| Eject CD/DVD                                                                                                    | Date after which account       |                                  |                                      |
| Server Upgrades                                                                                                    | is disabled-blank to           |                                  |                                      |
| Make Upgrade Permanent                                                                                                    | ignore (YYYY-MM-DD)            |                                  |                                      |
| Boot Partition                                                                                                    | Select type of                 |                                  |                                      |
| Manage Updates                                                                                                    | authentication                 | Password                         |                                      |
| BIOS Upgrade                                                                                                    |                                | ASG: enter key                   |                                      |
| IDEI Version                                                                                                    |                                | ASG: Auto-generate key           |                                      |
| Download IDEI Firmwara                                                                                                    | Enter an enter a large         | -                                | 0                                    |
| Download Status                                                                                                    | Enter password or key          | ·····                            | (1)                                  |
| Activate IDSI Unorade                                                                                                    | Re-enter password or           |                                  | <u> </u>                             |
| Activation Status                                                                                                    | key                            | 1                                | 1                                    |
| ata Backup/Restore                                                                                                    |                                |                                  |                                      |
| Backup Now                                                                                                    | Force password/key             | 🔍 Yes                            |                                      |
| Backup History                                                                                                    | change on nexclogin            | No                               |                                      |
| Schedule Backup                                                                                                    |                                |                                  |                                      |
| Backup Logs                                                                                                    |                                |                                  |                                      |
| View/Restore Data                                                                                                    | Subnit Cancel Hel              | p                                |                                      |
| Restore History                                                                                                    |                                |                                  |                                      |
| and the second second se |                                |                                  |                                      |

Your user is now created and has been assigned all of the necessary permissions to run Chronicall.

#### Section 1.3 Configure CM to send CDR data

#### \*\* Special note - if you are not using CDR data you can skip section 1.3

#### Step 1: Add Chronicall CDR server to Node Names IP

Add the IP Address of the Chronicall server into the **IP NODE NAMES**. Type **change node-names ip** to access the node names and add the server **Name** and **IP Address** as shown below (example uses xxx.xxx.xxx.xxx - you will need to use an actual IP Address):

| change node-nam | es ip              | Page | 1 of | 2 |
|-----------------|--------------------|------|------|---|
|                 | IP NODE NAMES      |      |      |   |
| Name            | IP Address         |      |      |   |
| CLAN-AES        | 10.0.1.20          |      |      |   |
| Chronicall      | <u>xxx.xxx.xxx</u> |      |      |   |
| default         | 0.0.0              |      |      |   |
| procr           | 10.0.1.20          |      |      |   |
| procró          |                    |      |      |   |

#### Step 2. Setup CDR Service

Type **change ip-services** to setup a CDR link to the Chronicall Server using the following information. Note the following information may be needed when setting up the Chronicall CDR service on the Chronicall server.

- •Local Node is procr
- •Remote Node: This is the Chronicall node you added in step 1.
- •Service Type is CDR1

•**Remote Port:** This is the only information you will need when installing Chronicall. number in this example is **9089** but can be any free port number (please make note of the port number that you use)

See example below:

| change ip-s | services |       |            |                   | Page   | 1 of | 4 |
|-------------|----------|-------|------------|-------------------|--------|------|---|
|             |          |       | IP SERVICE | ES                |        |      |   |
| Service     | Enabled  | Local | Local      | Remote            | Remote |      |   |
| Туре        |          | Node  | Port       | Node              | Port   |      |   |
| AESUCS      | <u> </u> | procr | <u> </u>   |                   |        |      |   |
| CDR1        |          | procr | 6          | <u>Chronicall</u> | 9089   |      |   |

#### Step 3. Configure CDR Parameters

Type **change system-parameters cdr**. Ensure all the fields are as shown below on **Page 1 of systemparameters cdr**.

1. Note the **Primary Output Endpoint** is that of the service type added on **Step 2**.

2. Please change the **CDR Date Format** to: month/day Chronicall expects this date format to match this, and then you can change how it is presented to you on the reports within Chronicall.

3. Please ensure that all **Data Item Length** entries are the same as outlined below on **Page 2** of **systemparameters cdr**. Items 35 – seq-num, and item 37 ucid are recommended but optional. In order to enable these features they need to be enabled by Avaya. Please open a ticket with Avaya and ask them to enable special application SA8702.

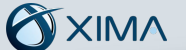

See example below:

| change system-parameters cdr                                  | Page             | 1 of           | 2           |
|---------------------------------------------------------------|------------------|----------------|-------------|
| CDR SYSTEM PARAMETERS                                         |                  |                |             |
| Node Number (Local PRX ID): CDR Date                          | Format: m        | onth/d         | 500-        |
| Primary Autout Format: customized Primary Autout Fo           | dnoint: C        | DR1            | <u>17</u>   |
| Secondaru Output Format:                                      | aboruc. 6        | VILL           |             |
| Use ISDN Layouts? <u>n</u> Enable CDR S                       | Storage o        | n Disk'        | ? <u>n</u>  |
| Use Enhanced Formats? n Condition Code 'T' For R              | edirected        | Calls          | 2 U         |
| Use Legacy CDR Formats? <u>n</u> Remove # Fro                 | m Called         | Number'        | ? <u>n</u>  |
| Modified Circuit ID Display? <u>n</u> I                       | ntra-swit        | ch CDR'        | ۲ų (        |
| Record Outgoing Calls Only? <u>n</u> Outg Trk                 | Call Spl         | itting         | ۲ų          |
| Suppress CDR for Ineffective Call Attempts? <u>n</u> Outg A   | ttd Call         | Record         | ? ¥         |
| Disconnect Information in Place of FRL? <u>n</u> Interwo      | rking Fea        | t-flagʻ        | ? <u>n</u>  |
| Force Entry of Acct Code for Calls Marked on Toll Analysis    | Form? <u>n</u>   |                |             |
| Calls to Hunt Group - Re                                      | cord: <u>mem</u> | ber-ext        | <u>b</u> er |
| Record Called Vector Directory Number Instead of Group or Me  | mber? <u>n</u>   |                |             |
| Record Agent ID on Incoming? <u>n</u> Record Agent ID on Outg | oing? y          |                |             |
| Inc Trk Call Splitting? y                                     |                  |                |             |
| Record Non-Call-Assoc TSC? <u>n</u> Call Record Handlin       | g Option:        | warni          | <u>ng</u>   |
| Record Call-Assoc TSC? <u>n</u> Digits to Record for Outgoin  | ng Calls:        | diale          | 1           |
| Privacy - Digits to Hide: 🛽 CDR Account Cod                   | e Length:        | 15             |             |
| Remove '+' from SIP Numbers? y                                |                  | and the second |             |

#### change system-parameters cdr Page 2 of 2 CDR SYSTEM PARAMETERS Data Item - Length Data Item - Length Data Item - Length date 17: <u>in-trk-code</u> 1: 33: <u>node-num</u> 6 2: <u>space</u> 18: <u>space</u> 34: space in-crt-id 3: <u>time</u> Ц 19: 3 35: <u>seq-num</u> 10 4: space 20: <u>space</u> 36: <u>space</u> 1 5: 21: out-crt-id sec-dur 37: <u>ucid</u> <u>20</u> 6: <u>space</u> 22: <u>space</u> 38: return 7: cond-code 23: ppm 39: line-feed 8: 24: space 40: space 25: isdn-cc 9: code-used 11 41: 4 42: 10: <u>space</u> 26: <u>space</u> 43: 2 11: <u>code-dial</u> 27: attd-console 4 12: <u>space</u> 28: 44: space 13: <u>dialed-num</u> 18 29: <u>vdn</u> 45: 14: <u>space</u> 30: space 46: 1 1 15: <u>clg-num/in-tac</u> <u>10</u> 31: <u>15</u> 47: acct-code 48: 16: <u>space</u> 32: <u>space</u> 1 Record length = 152

#### Step 4. Enable Missed and Internal Calls

To allow missed calls to appear on the Chronicall CDR reports, set **CDR Reports** to **r** in the trunk group used for outgoing/incoming calls.

- 1. Type **change trunk-group x** where **x** is the number of the incoming/outgoing trunk group.
  - \*\* Please ensure that CDR Reports is set to r

See example below:

| change trunk-g | roup 1  |                                                                                                    |       | 1        | Page | 1    | of  | 21        |
|----------------|---------|----------------------------------------------------------------------------------------------------|-------|----------|------|------|-----|-----------|
|                |         | TRUNK GROUP                                                                                                    |       |          |      |      |     |           |
| Group Number:  | 1       | Group Type: <u>is</u>                                                                                                    | dn    | CDR      | Repo | rts: | r   |           |
| Group Name:    | Main    | COR: <u>1</u>                                                                                                    |       | TN: 1    |      | TAC: | 80  | <u>01</u> |
| Direction:     | two-way | Outqoinq Display? <u>n</u>                                                                                                    |       | Carrier  | Medi | um:  | PRI | /BRI      |
| Dial Access?   | n       | Busy Threshold: 255                                                                                                    | Night | Service: | -    |      |     |           |
| Queue Length:  | 8       |                                                                                                    |       |          |      |      |     |           |
| Service Type:  | tie     | Auth Code? n                                                                                                    |       | Test     | Call | ITC: | re  | st        |
|                |         | Far End Test Line No:                                                                                                    |       |          |      |      |     |           |
| TestCall BCC:  | 4       | Visites and association and the second second |       |          |      |      |     |           |

**Step 5.** To enable intra-switch calls to be reported, type **change intra-switch-cdr** and add the **Extension** numbers of the sets that are to be reported for internal calls.

See example below:

| Extension<br>1000<br>1000    | Assigne<br>Extension  | d Members: 8<br>Extension | of 1000 administered<br>Extension |
|------------------------------|-----------------------|---------------------------|-----------------------------------|
| 1012<br>1013<br>1014<br>1015 |                       |                           |                                   |
| 1016<br>1017                 |                       |                           |                                   |
|                              |                       |                           |                                   |
| 'lict intra-c                | witch-cdr' to see all | members 'add ir           | tra-switch-cdr' to add            |

end

Section 1.4 Exporting CM Users and Groups for CDR Reporting

\*\**Special note* - if you are not using CDR for reporting, or if you have an AES Server you can skip section 1.4. The AES server can send Chronicall all the usernames and groups.

This section will show you how to export your stations, agents, groups, VDNs and vectors.

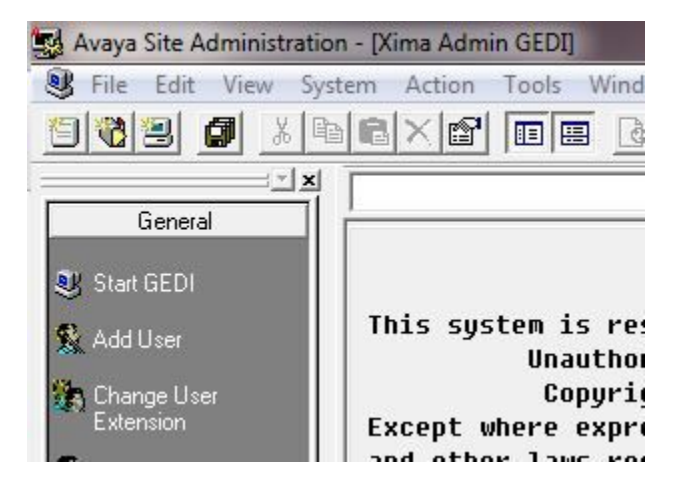

Step 1: Please open a GEDI connection to your Communication Manager

Step 2: Run a list command to query the data you want.

| 🛃 Avaya Site Adn | ninistratio | n - [Xima Ad | min GEDI] | State Street | And in the second second |              | The second second second second second second second second second second second second second second second s |                   |            |          |     |    |    |
|------------------|-------------|--------------|-----------|--------------|--------------------------|--------------|----------------------------------------------------------------------------------------------------|-------------------|------------|----------|-----|----|----|
| 😻 File Edit \    | /iew Sys    | tem Actio    | n Tools N | Window Help  |                          |              |                                                                                                    |                   |            |          |     |    |    |
|                  | l X P       |              |           |              | 📔 Xima Admin             |              |                                                                                                    |                   | - 🔀        | 8        |     |    |    |
|                  |             | list station |           | ▼ send       | l (return) help (f5)     | cancel (esc) | enter (f3) sched                                                                                               | ule (f9) 📔 next i | (7) previo | ous (f8) |     |    |    |
| General          |             | Ext.         | Type      | Port         | Name                     |              | Data Ext                                                                                                    | . Cover 1         | Cover 2    | COS      | COR | TN | Ro |
| Start GEDI       |             | 1000         | 2410      | 0010201      | Test                     |              |                                                                                                    | 99                |            | 1        | 1   | 1  |    |
| -                |             | 4012         | 2410      | 0010202      | Amy Decker               |              |                                                                                                    | 99                |            | 1        | 1   | 1  |    |
| 🕵 Add User       |             | 4013         | 2410      | 0010203      | Mike Johnson             |              |                                                                                                    | 99                |            | 1        | 1   | 1  |    |
| March 11         |             | 4014         | 2410      | 0010204      | David Roth               |              |                                                                                                    | 99                |            | 1        | 1   | 1  |    |
| Eutonoion        |             | 4015         | 2410      | 0010205      | Jack Russel              |              |                                                                                                    | 99                |            | 1        | 1   | 1  |    |
| LACENSION        |             | 4016         | 2410      | 0010206      | Richard Jacobs           |              |                                                                                                    | 99                |            | 1        | 1   | 1  |    |
| 🕵 Change User    |             | 4017         | 2410      | 001V207      | Ed Bob                   |              |                                                                                                    | 99                |            | 1        | 1   | 1  |    |

Step 3: Go to File → Export

| File | Edit View System   | Action | Too |
|------|--------------------|--------|-----|
|      | New                |        | •   |
|      | Open               | Ctrl+O | F   |
|      | Save               | Ctrl+S |     |
|      | Save Configuration | F12    | 1   |
| 2    | Import             |        | 1   |
|      | Export             |        |     |
|      | Clear History      |        | 1   |
| 2    | Export History     |        | 1   |
| 2    | Print Setup        |        |     |
|      | Print Preview      |        |     |
|      | Print              | Ctrl+P |     |
| 9    | Exit               |        |     |

Step 4: Choose a location for the export file and hit OK – You'll want to put all of the exports in a directory together and name them smartly to make it easy to find them when Chronicall asks for them.

| 3 | Choose the file name and formatting options<br>for this export.                 | OK     |
|---|---------------------------------------------------------------------------------|--------|
|   | Export file:                                                                    | Cancel |
|   | C:\Users\Derek\Desktop\exports2\                                                | Help   |
|   | Export column titles on first row? Sample export: United 11 United 21 United 21 |        |
|   | ader, ddez, ddes                                                                |        |

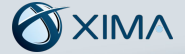

Step 5: You'll need to repeat these steps for each of the following commands resulting in the 5 files: list vdn list vector list hunt-group list station list agent-loginID

Step 6: During the Chronicall installation you will be asked to import these files. Again you don't need these files if you are using an AES Server.

End

### Section 1.5: Configure TSAPI CTI LINK

#### \*\*Special Note – If you are not using an AES Server you may skip this section

#### Step 1: Add CTI Link

Type add cti-link x command, where x is a number between 1 and 64. Enter a valid extension number under the provisioned dial plan. Set the Typ Field to ADJ-IP and assign a descriptive Name to the CTI LINK. Defaul values may be used in the remaining fields.

Example Below:

| add cti-li | nk 2       |    |        | Page | 1 of | 3 |
|------------|------------|----|--------|------|------|---|
|            |            | CT | I LINK |      |      |   |
| CTI Link:  | 2          |    |        |      |      |   |
| Extension: | 4098       |    |        |      |      |   |
| Type:      | ADJ-IP     |    |        |      |      |   |
|            |            |    |        |      | COR: | 1 |
| Name:      | Chronicall |    |        |      |      |   |
|            |            |    |        |      |      |   |
|            |            |    |        |      |      |   |

#### Step 3. Enter Node Name

Type **change node-names ip** In the compliance-tested configuration, the CLAN IP address was utilized for registering H.323 endpoints (Avaya IP Telephones, Avaya IP Agents, and Avaya AES DMCC stations). The CLAN-AES IP address was used for connectivity to the Avaya AES server. Please note if you are configuring the AES to connect to an S8300 the IP Address needs to be the same IP as your processor.

See example below:

| change node-na | mes ip     |            | Page | 1 of | 2 |
|----------------|------------|------------|------|------|---|
|                | IF         | NODE NAMES |      |      |   |
| Name           | IP Address |            |      |      |   |
| CLAN-AES       | 10.0.1.20  |            |      |      |   |
| default        | 0.0.0.0    |            |      |      |   |
| procr          | 10.0.1.20  |            |      |      |   |
| ,<br>procró    | ::         |            |      |      |   |
|                |            |            |      |      |   |

#### Step 3. Change IP Services

Type **change ip-services** On Page 1, configure the Service Type field to AESVCS and the Enabled field to y. The Local Node field should be pointed to the CLANAES board that was configured previously in the node-name ip form. During the compliance test, the default port was utilized for the Local Port field.

See example below:

| change ip-se              | rvices              |                        |                                             |                | Page           | 1 of | 3 |
|---------------------------|---------------------|------------------------|---------------------------------------------|----------------|----------------|------|---|
| Service<br>Type<br>AESUCS | Enabled<br><u>y</u> | Local<br>Node<br>procr | IP SERVICES<br>Local<br>Port<br><u>8765</u> | Remote<br>Node | Remote<br>Port |      |   |

#### Step 4. Change IP Services

Type **change ip-services** On Page 3, configure the Service Type field to AESVCS and the Enabled field to y. The Local Node field should be pointed to the CLANAES board that was configured previously in the node-name ip form. During the compliance test, the default port was utilized for the Local Port field.

See example below:

| change ip-ser     | vices                 |                  |         | Page   | 3 of | 3 |
|-------------------|-----------------------|------------------|---------|--------|------|---|
|                   | AE                    | Services Adminis | tration |        |      |   |
| Server ID         | AE Services<br>Server | Password         | Enabled | Status |      |   |
| 1:                | <u>aesxima</u>        | *                | ¥       | in use |      |   |
| 3:                |                       |                  |         |        |      |   |
| h •               |                       |                  |         |        |      |   |
| Step 5 Log into   | the AES web Interface |                  |         |        |      |   |
| Step 5. Log Into  | the ALS web interface |                  |         |        |      |   |
| See example below | w:                    |                  |         |        |      |   |
|                   |                       |                  |         |        |      |   |
|                   |                       |                  |         |        |      |   |
|                   | Please login here:    |                  |         |        |      |   |
|                   | Usern                 | ame              |         |        |      |   |
|                   |                       |                  |         |        |      |   |
|                   |                       | Continue         |         |        |      |   |
|                   |                       |                  |         |        |      |   |
|                   |                       |                  |         |        |      |   |
|                   |                       |                  |         |        |      |   |
|                   |                       |                  |         |        |      |   |
|                   |                       |                  |         |        |      |   |
|                   |                       |                  |         |        |      |   |
|                   |                       |                  |         |        |      |   |

#### Step 6. Add New Connection

Select Communication Manager Interface and add new connection. The next page will prompt you to enter a password. If your processor is already configured please proceed to next step.

#### See example below:

| Communication Manager Interface    | Switch Connections                      |                                                |            | Home   Help   Log            |  |  |  |
|------------------------------------|-----------------------------------------|------------------------------------------------|------------|------------------------------|--|--|--|
| AE Services                        |                                         |                                                |            |                              |  |  |  |
| Communication Manager<br>Interface | Switch Connections                      |                                                |            |                              |  |  |  |
| Switch Connections                 | Add Connection                          | Add Connection                                 |            |                              |  |  |  |
| ) Dial Plan                        | Connection Name                         | Processor Ethernet                             | Msg Period | Number of Active Connections |  |  |  |
| Licensing                          | ● s8300                                 | No                                             | 30         | 1                            |  |  |  |
| Maintenance                        | Edit Connection Edit PE/CLAN IPs Edit H | 323 Gatekeeper Delete Connection Survivability | Hierarchy  | L                            |  |  |  |
| Networking                         |                                         | , , , , , , , , , , , , , , , , , , , ,        |            |                              |  |  |  |
| Security                           |                                         |                                                |            |                              |  |  |  |
| > Status                           |                                         |                                                |            |                              |  |  |  |
| Vser Management                    |                                         |                                                |            |                              |  |  |  |
| Vtilities                          |                                         |                                                |            |                              |  |  |  |
| ) Help                             |                                         |                                                |            |                              |  |  |  |

#### You will need to enter the switch password that you configured in step 4

| Communication Manager Interface | Switch Connections                        |    |                  |  |
|---------------------------------|-------------------------------------------|----|------------------|--|
| › AE Services                   |                                           |    |                  |  |
| Communication Manager           | Connection Details - s8300                |    |                  |  |
| Switch Connections              | Switch Password                           |    |                  |  |
| ▶ Dial Plan                     | Confirm Switch Password                   |    |                  |  |
| > Licensing                     | Msg Period                                | 30 | Minutes (1 - 72) |  |
| ▶ Maintenance                   | Provide AE Services certificate to switch |    |                  |  |
| ▶ Networking                    | Secure H323 Connection                    |    |                  |  |
| → Security                      | Processor Ethernet                        |    |                  |  |
| > Status                        | Apply Cancel                              |    |                  |  |
| ) User Management               |                                           |    |                  |  |
| ▶ Utilities                     |                                           |    |                  |  |
| ) Help                          |                                           |    |                  |  |

#### Step 7. Add CLAN to AES

After returning to the Switch Connections page, select the radio button corresponding to the switch connection added previously, and click on Edit CLAN IPs. Enter the IP address of the CLAN used for Avaya AES connectivity from Section 3.6, and click on Add Name or IP.

See example below:

| AE Services     Communication Manager     Interface     Switch Connections | Edit CLAN IPs - \$8300 Add Name or IP Add Name or IP |        |
|----------------------------------------------------------------------------|------------------------------------------------------|--------|
| Dial Plan                                                                  | Name or IP Address                                   | Status |
| Licensing                                                                  | 10.0.1.20     10.0.1.20                              | In Use |
| ▶ Maintenance                                                              | L Delate (h) Deck                                    |        |
| ▶ Networking                                                               | Detector Back                                        |        |
| ) Security                                                                 |                                                      |        |
| ) Status                                                                   |                                                      |        |
| ) User Management                                                          |                                                      |        |
| ▶ Utilities                                                                |                                                      |        |
| ⊦ Help                                                                     |                                                      |        |

From here your Communication Manager should be able to communicate with your AES Server.

End

### Section 1.6 Configure AES Server

You will also need to set up an AES user. You can do this by accessing the Management Console on the AES server.

Step 1 In a web browser, navigate to http://[AES server IP address] and log in.

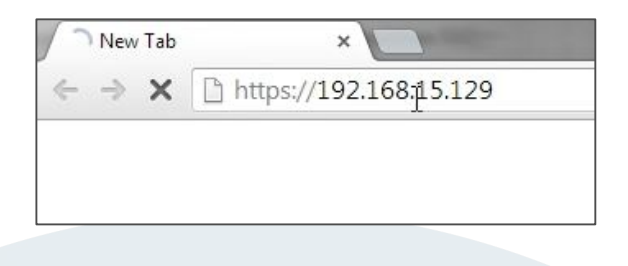

| ift 🐐 |
|-------|
|       |
|       |

Log in and expand the AE Services section at the top of the sidebar to the left, followed by TSAPI, then TSAPI Links. Make sure the TSAPI link is selected and select Edit. Change the ASAI Link Version to 5 and apply the changes.

| VAYA                                                      | Application Enablement Services<br>Management Console |
|-----------------------------------------------------------|-------------------------------------------------------|
| E Services   TSAPI   TSAPI                                | inks                                                  |
| ▷ CVLAN                                                   | Edit TSAPI Links                                      |
| > DLG                                                     | Link 1                                                |
| > DMCC                                                    | Switch Connection cmsim *                             |
| ► SMS                                                     | Switch CTI Link Number 1 🔻                            |
| TSAPI                                                     | ASAI Link Version 5 •                                 |
| <ul> <li>TSAPI Links</li> <li>TSAPI Properties</li> </ul> | Security Both •                                       |
| > TWS                                                     | Apply Chunges Cancel Changes Advanced Settings        |
| Communication Manager<br>Interface                        |                                                       |
| Licensing                                                 |                                                       |
| Maintenance                                               |                                                       |
| Networking                                                |                                                       |
| Security                                                  |                                                       |
| Status                                                    |                                                       |
| User Management                                           |                                                       |
| Utilities                                                 |                                                       |
| Help                                                      |                                                       |

**Step 2** Under User Management, open User Admin and select Add User. Give the new user a name and a password. Change the CT User option to Yes, then scroll down and press Apply.

\*\* Special Note – for the password alphanumeric is accepted and the following special characters . , @ \$

|                                                                  | Add User                   |               |   |
|------------------------------------------------------------------|----------------------------|---------------|---|
| AE Services                                                      |                            |               |   |
| Communication Manager<br>Interface                               | Add User                   |               |   |
| Licensing                                                        | Fields marked with * can r | not be empty. |   |
| Maintenance                                                      | * User Id                  | chronicall    | 1 |
| Networking                                                       | * Common Name              | chronicall    |   |
| Security                                                         | * Surname                  | chronicall    |   |
| Status                                                           | * User Password            | •••••         | Q |
| <sup>7</sup> User Management                                     | * Confirm Password         | •••••         | Ð |
| ▶ Service Admin                                                  | Admin Note                 |               |   |
| * User Admin                                                     | Avaya Role                 | None          |   |
| Add User                                                         | Business Category          |               |   |
| <ul> <li>Change User Password</li> <li>List All Users</li> </ul> | Car License                |               |   |
| <ul> <li>Modify Default Users</li> </ul>                         | CM Home                    |               | - |
| <ul> <li>Search Users</li> </ul>                                 | Css Home                   |               |   |
| Utilities                                                        | CT User                    | Voc T         |   |
| Help                                                             |                            | Tes ,         |   |
|                                                                  | Department Number          |               |   |
|                                                                  | Display Name               |               |   |

**Step 3** You may also need to enable SDB for TSAPI Service, JTAPI and Telephony Web Services under Security, Security Database, Control.

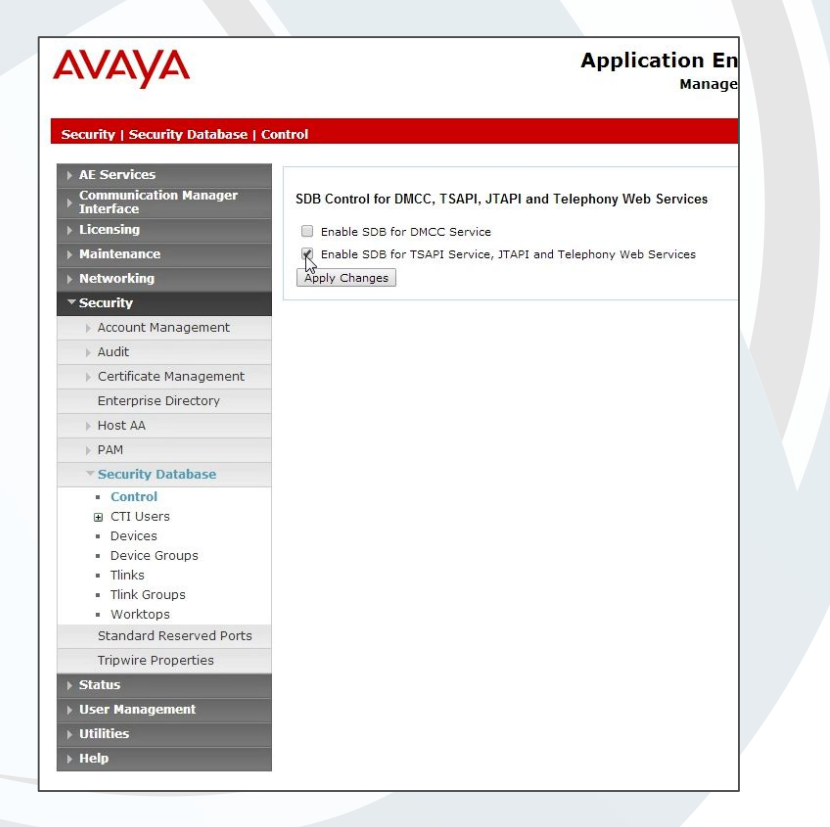

**Step 4** Expand the CTI Users section next to the Control Link and select List All Users. Select the Chronicall user and select Edit. Instead of giving this user specific access privileges, select the Unrestricted Access box. Chronicall itself will handle the appropriate access permissions.

| AVAYA                                                                                                    | Application Enablement Services<br>Management Console |                                                                      |                      |  |  |
|----------------------------------------------------------------------------------------------------|-------------------------------------------------------|----------------------------------------------------------------------|----------------------|--|--|
| Security   Security Database   C                                                                                                    | TI Users   List All Users                             |                                                                      |                      |  |  |
| AE Services     Communication Manager     Interface                                                                                                    | Edit CTI User                                         | line 10                                                              | chronicall           |  |  |
| > Licensing<br>> Maintenance<br>> Networking                                                                                                    | User Prome:                                           | Common Name<br>Worktop Name<br>Unrestricted Access                   | chronicall<br>NONE • |  |  |
| Security  Account Management  Audit                                                                                                    | Call and Device Control:                              | Call Origination/Termination and Device Status                       | None ▼               |  |  |
| Certificate Management     Enterprise Directory     Host AA                                                                                                    | Call and Device Monitoring:                           | Device Manitoring<br>Calls On A Device Manitoring<br>Call Manitoring | None V               |  |  |
| <ul> <li>PAM</li> <li>Security Database</li> </ul>                                                                                                    | Routing Control:                                      | Allow Routing on Listed Devices                                      | None •               |  |  |
| Control     G CTI Users     List All Users     Search Users     Search Users     Devices     Device Groups     Tlinks     Tlink Kroups     Worktops     Standard Reserved Ports     Tripwire Properties |                                                       |                                                                      |                      |  |  |
| > Status<br>• User Management<br>• Utilities<br>• Help                                                                                                    |                                                       |                                                                      |                      |  |  |

For future reference, you will want to copy the first Tlink under Security, Security Database, Tlinks, and paste it somewhere it will be easy to access later.

| curity   Security Database   Ti                                                                                                    | inks                                                                                      |  |
|----------------------------------------------------------------------------------------------------|-------------------------------------------------------------------------------------------|--|
| AE Services Communication Manager Interface Licensing Maintenance Networking Security Account Management Audit Audit Centificate Management Enterprise Directory Host AA PAM Security Database Control Quint Users Devices Devices Devices Devices Devices Centificates | Tlinks<br>Tink Name<br>NAYA#CMSIM#CSTA#AESSIM<br>VAYA#CMSIM#CSTA-S#AESSIM<br>Delete Tlink |  |
| <ul><li>Tlink Groups</li><li>Worktops</li></ul>                                                                                                    |                                                                                           |  |
| Standard Reserved Ports                                                                                                    |                                                                                           |  |
| Tripwire Properties                                                                                                    |                                                                                           |  |
|                                                                                                    |                                                                                           |  |

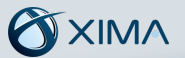

Under Maintenance, open the Service Controller. Here, you will need to select TSAPI Service and click Restart Service.

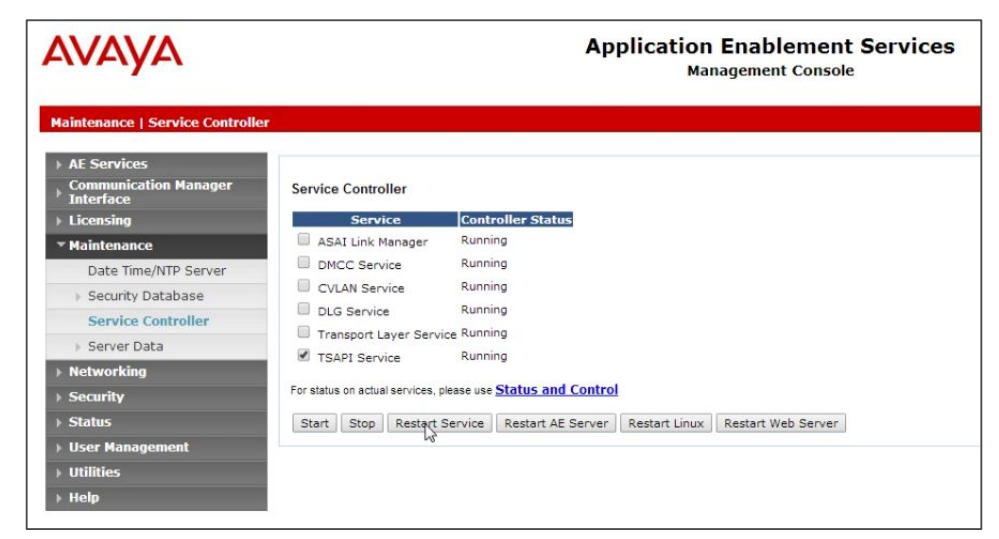

End

#### **Install Chronicall**

The final step is to download and install Chronicall. Visit our downloads page at **www.ximasoftware.com/chronicall/downloads** and enter your serial key to access file downloads. If you do not have a serial key, visit **www.ximasoftware.com/chronicall/trial** or talk to your Xima re-seller

Once you have downloaded the Chronicall installer, run it and follow the installation instructions as given.

#### \*The most current version of Oracle's JVM is required for installation of Chronicall.

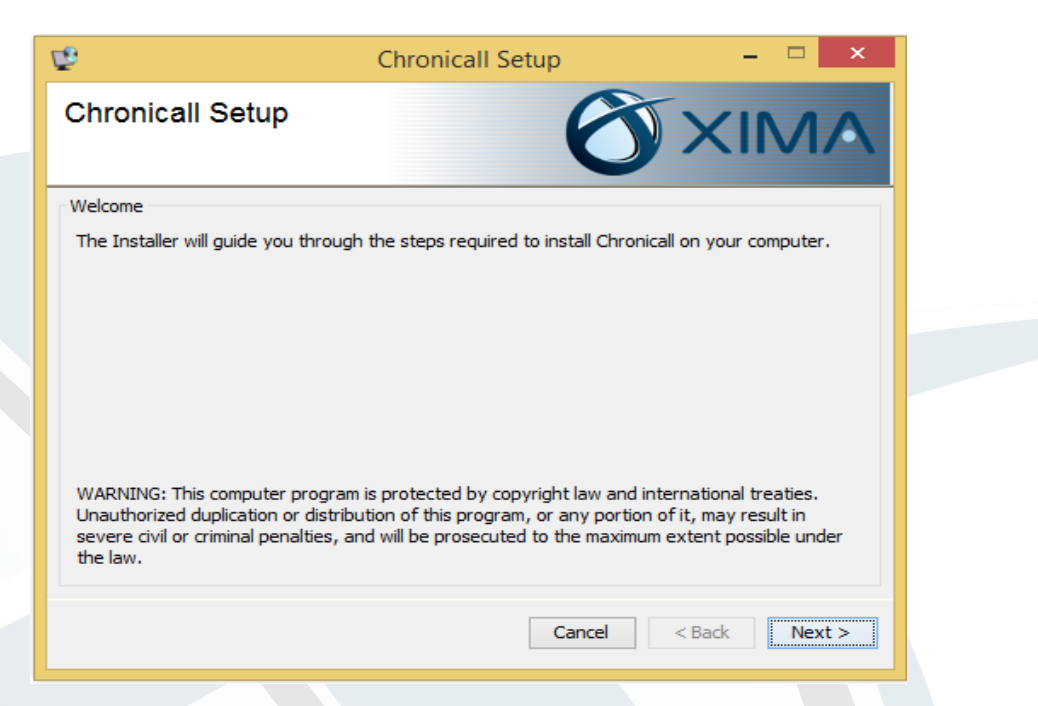

Read the License Agreement. You must accept the terms of this agreement before continuing with the installation.

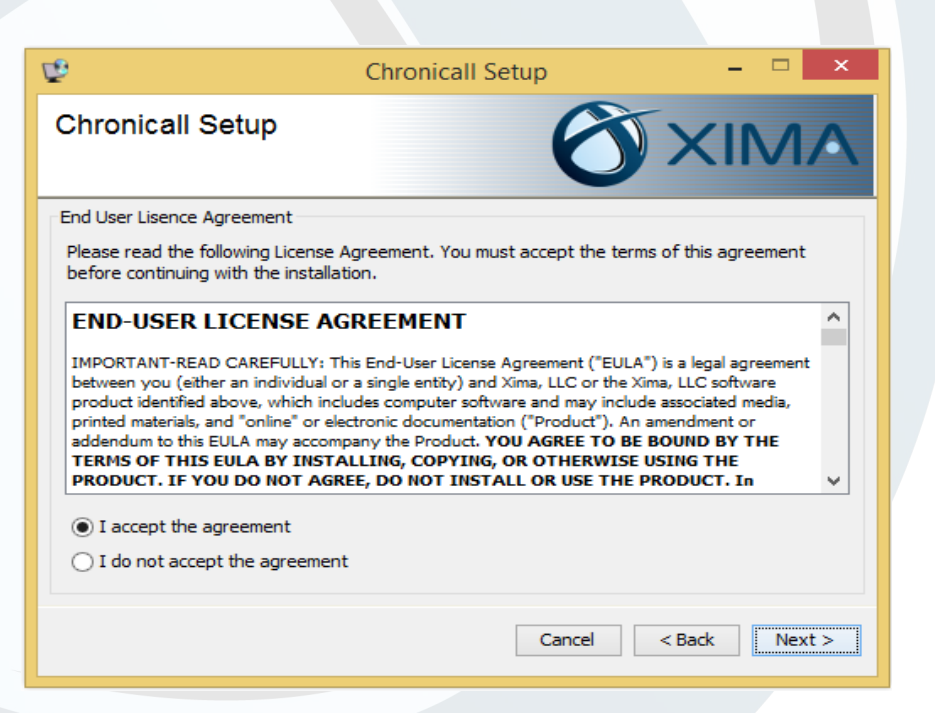

Chronicall will be installed in the folder shown. To change where Chronicall is installed, enter the file path or click Browse.

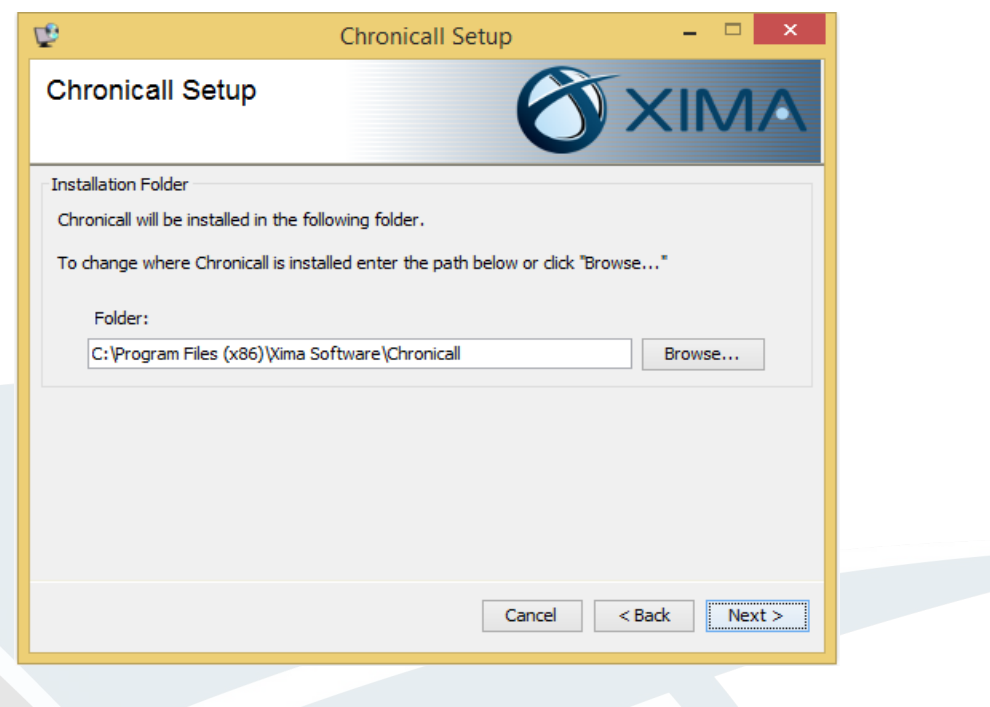

Chronicall will only log when it is able to verify its registration with Xima Software. Please enter your serial key below to register Chronicall.

Chronicall can optionally be installed in Demo Mode, which allows you to use the software without a connection to a phone system. Demo Mode is used by authorized Xima Partners who need to demonstrate Chronicall without a phone system.

| ¢                                                                              | Chronicall Setup                                         | D.                               | - 🗆 ×                               |   |
|--------------------------------------------------------------------------------|----------------------------------------------------------|----------------------------------|-------------------------------------|---|
| Chronicall Setup                                                               | (                                                        | ð>                               | <im^< td=""><td>V</td></im^<>       | V |
| Register Chronicall                                                            |                                                          |                                  |                                     |   |
| Chronicall will only log when it is ab<br>your serial key below to register Cl | le to verify its registration wi<br>nronicall.           | ith Xima Softwa                  | are. Please enter                   |   |
| Serial Key:                                                                    |                                                          |                                  |                                     |   |
| Chronicall can optionally be installed<br>connection to a phone system. Dem    | in Demo Mode which allows<br>o Mode is used by authorize | you to use the<br>d Xima Partner | software without a<br>s who need to | а |
| demonstrate Chronicall without a ph                                            | ione system.<br>Install as D                             | )emo (will not c                 | apture call data) [                 |   |
|                                                                                | Cano                                                     | cel < Ba                         | ck Next >                           |   |

Chronicall stores its data in a PostgreSQL database. Indicate which port PostgreSQL should use to communication with other applications. A database user will be created with the credentials listed.

| ¢.                                                                                                    | Chronicall Setup                                                  | ··· - · ·                                         | ×         |
|----------------------------------------------------------------------------------------------------|-------------------------------------------------------------------|---------------------------------------------------|-----------|
| Chronicall Setup                                                                                            | e                                                                 | XIN                                               | 1         |
| PostgreSQL                                                                                                  |                                                                   |                                                   |           |
| Chronicall stores its data in a Postg<br>should use to communicate with oth<br>credentials indicated below. | reSQL database. Please indicat<br>ner applications. A database us | e which port PostgreS(<br>er will be created with | QL<br>the |
| Post                                                                                                    | greSQL port: 9086                                                 |                                                   |           |
| Post                                                                                                    | greSQL user: Chronicall                                           |                                                   |           |
| PostgreSQ                                                                                                   | L password:                                                       | •••                                               |           |
|                                                                                                    |                                                                   |                                                   |           |
|                                                                                                    |                                                                   |                                                   |           |
|                                                                                                    |                                                                   |                                                   |           |
|                                                                                                    | Cancel                                                            | < Back N                                          | lext >    |
|                                                                                                    |                                                                   |                                                   |           |

Chronicall is accessed through a web interface served by Apache Tomcat. Please make sure no other applications are using the Tomcat port as you will be unable to access Chronicall if this port is not free.

| ₽                                                                                           | Chronicall Setup                                                    |                            |                                    | ×  |
|---------------------------------------------------------------------------------------------|---------------------------------------------------------------------|----------------------------|------------------------------------|----|
| Chronicall Setup                                                                            | 6                                                                   | <b>)</b> >                 | <im,< td=""><td>A</td></im,<>      | A  |
| Chronicall Webserver                                                                        |                                                                     |                            |                                    |    |
| Chronicall is accessed through a<br>other applications are using the T<br>port is not free. | web interface served by Apache<br>"omcat port as you will be unable | Tomcat. Ple<br>to access C | ase make sure<br>hronicall if this | no |
| Apach                                                                                       | e Tomcat Port: 9080                                                 |                            |                                    |    |
|                                                                                             |                                                                     |                            |                                    |    |
|                                                                                             |                                                                     |                            |                                    |    |
|                                                                                             |                                                                     |                            |                                    |    |
|                                                                                             |                                                                     |                            |                                    |    |
|                                                                                             | Cancel                                                              | < Ba                       | ick Next                           | >  |

If your customer purchased Recording Library it will ask if you would like to Install the Recording Library Service. If this is the PC where the recordings will be stored please select "yes"

| Chronicall Setup         Recording Library Installation         Would you like to install Chronicall Recording Libary on this computer?         It should be installed on computers that will be processing call recordings (e.g. a Xima VRTX will be plugged into this computer, VM Pro will be installed on this computer, etc.). If you do not need to install it here, you will still be able to install it later on another computer.         Install Recording Library       Yes         Recording Configuration       Xima VRTX Only         Xima VRTX Only       V | UP -                                                            | Chronica                                                                                                    | all Setup                                                                       |                                           | - 🗆 🗙                        |
|----------------------------------------------------------------------------------------------------|-----------------------------------------------------------------|----------------------------------------------------------------------------------------------------|---------------------------------------------------------------------------------|-------------------------------------------|------------------------------|
| Recording Library Installation         Would you like to install Chronicall Recording Libary on this computer?         It should be installed on computers that will be processing call recordings (e.g. a Xima VRTX will be plugged into this computer, VM Pro will be installed on this computer, etc.). If you do not need to install it here, you will still be able to install it later on another computer.         Install Recording Library       Yes         Recording Configuration       Xima VRTX Only         Cancel       < Back                             | Chronicall                                                      | Setup                                                                                                    | Ø                                                                               | X                                         |                              |
| Would you like to install Chronicall Recording Libary on this computer?         It should be installed on computers that will be processing call recordings (e.g. a Xima VRTX will be plugged into this computer, VM Pro will be installed on this computer, etc.). If you do not need to install it here, you will still be able to install it later on another computer.         Install Recording Library       Yes         Recording Configuration       Xima VRTX Only         Xima VRTX Only       V         Cancel       < Back                                     | Recording Library                                               | Installation                                                                                                 |                                                                                 |                                           |                              |
| It should be installed on computers that will be processing call recordings (e.g. a Xima VRTX will be plugged into this computer, VM Pro will be installed on this computer, etc.). If you do not need to install it here, you will still be able to install it later on another computer.         Install Recording Library       Yes         Recording Configuration       Xima VRTX Only         Kima VRTX Only       V         Cancel       < Back                                                                                                    | Would you like to                                               | install Chronicall Recording Lib                                                                             | ary on this computer?                                                           |                                           |                              |
| Install Recording Library       Yes       v         Recording Configuration       Xima VRTX Only       v         Cancel       < Back                                                                                                    | It should be insta<br>be plugged into t<br>need to install it h | alled on computers that will be p<br>his computer, VM Pro will be ins<br>here, you will still be able to ins | processing call recordin<br>stalled on this compute<br>tall it later on another | ngs (e.g. a<br>er, etc.). If<br>computer. | Xima VRTX will<br>You do not |
| Recording Configuration     Xima VRTX Only     v       Cancel     < Back                                                                                                    |                                                                 | Install Recording Library                                                                                    | Yes                                                                             | ~                                         |                              |
| Cancel < Back Next >                                                                                                    |                                                                 | Recording Configuration                                                                                      | Xima VRTX Only                                                                  | V                                         |                              |
| Cancel < Back Next >                                                                                                    |                                                                 |                                                                                                    |                                                                                 |                                           |                              |
|                                                                                                    |                                                                 |                                                                                                    | Cancel                                                                          | < Back                                    | Nevt >                       |
|                                                                                                    |                                                                 |                                                                                                    | Cancer                                                                          | < DOCK                                    | Next >                       |

If this is not the PC where the recordings will be stored it will ask you to copy a URL that you can use to install the Recording Library software on the storage PC

| ¢.                                                                                                   | Chronicall Setup                                                 |                                |                                  | ×          |
|----------------------------------------------------------------------------------------------------|------------------------------------------------------------------|--------------------------------|----------------------------------|------------|
| Chronicall Setup                                                                                     | 6                                                                | 3>                             | <im< td=""><td>Α</td></im<>      | Α          |
| Further Action Required                                                                              |                                                                  |                                |                                  |            |
| The Chronicall Recording Library in<br>must install the Chronicall Recording                         | nstallation is not yet complete.<br>ng Library service.          | To complete                    | the installatior                 | n you      |
| Please copy the following link and<br>intend to run the Chronicall Recor<br>file will be downloaded. | paste it into your web browse<br>ding Library service. The stand | r on the comp<br>dalone Record | uter(s) where<br>ling Library se | you<br>tup |
| http://ximasoftware.com,                                                                             | /chronicall/download.php?seria                                   | I=XIMASOF                      | Сору                             |            |
|                                                                                                    |                                                                  |                                |                                  |            |
|                                                                                                    |                                                                  |                                |                                  |            |
|                                                                                                    | Cance                                                            | el < Ba                        | ock Nex                          | ct >       |
|                                                                                                    |                                                                  |                                |                                  |            |

Once you reach this screen, the installer has all of the information necessary to begin installation. To begin, click the Install button.

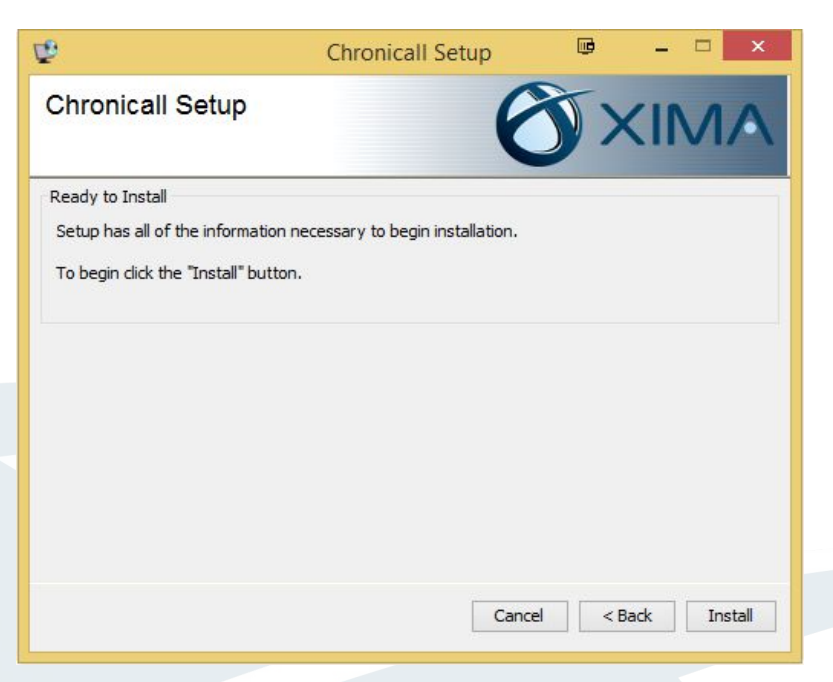

A progress bar will be displayed while Chronicall is installed.

| 6       |                      | 10                                               |
|---------|----------------------|--------------------------------------------------|
|         |                      | VIA                                              |
|         |                      |                                                  |
| talled. |                      |                                                  |
| c       | reating Chronicall D | atabase                                          |
|         |                      |                                                  |
|         |                      |                                                  |
|         |                      |                                                  |
| Cance   | el < Back            | Install                                          |
|         |                      |                                                  |
|         | talled.<br>C         | talled.<br>Creating Chronical D<br>Cancel < Back |

When the installation is finished, copy or bookmark the web address given to you. This is how you will access Chronicall.

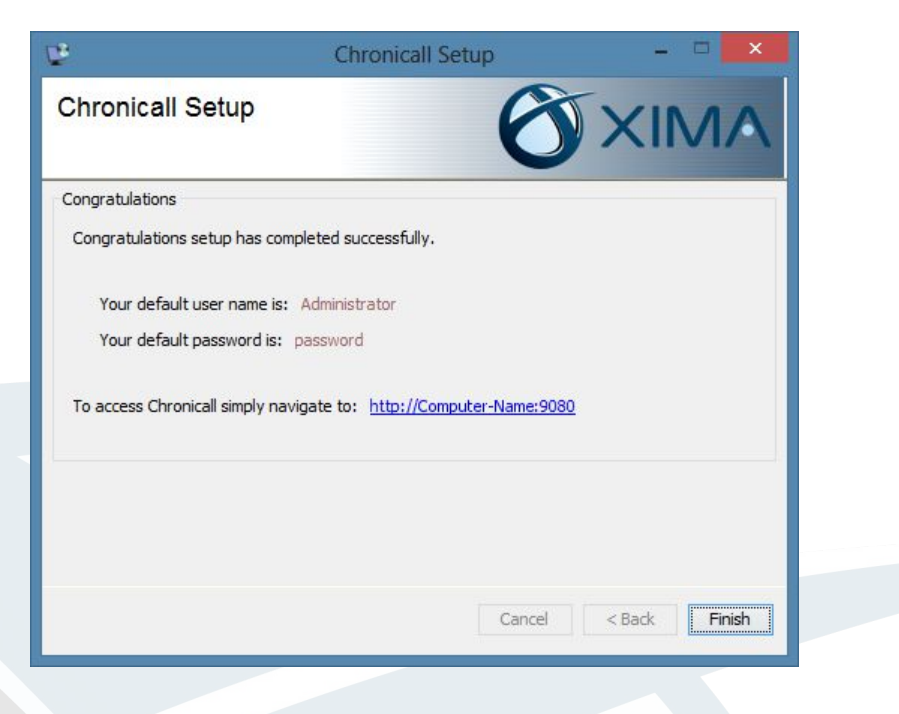

Open Chronicall. The default user login is **Administrator**, and the password is **password**. These can be changed later.

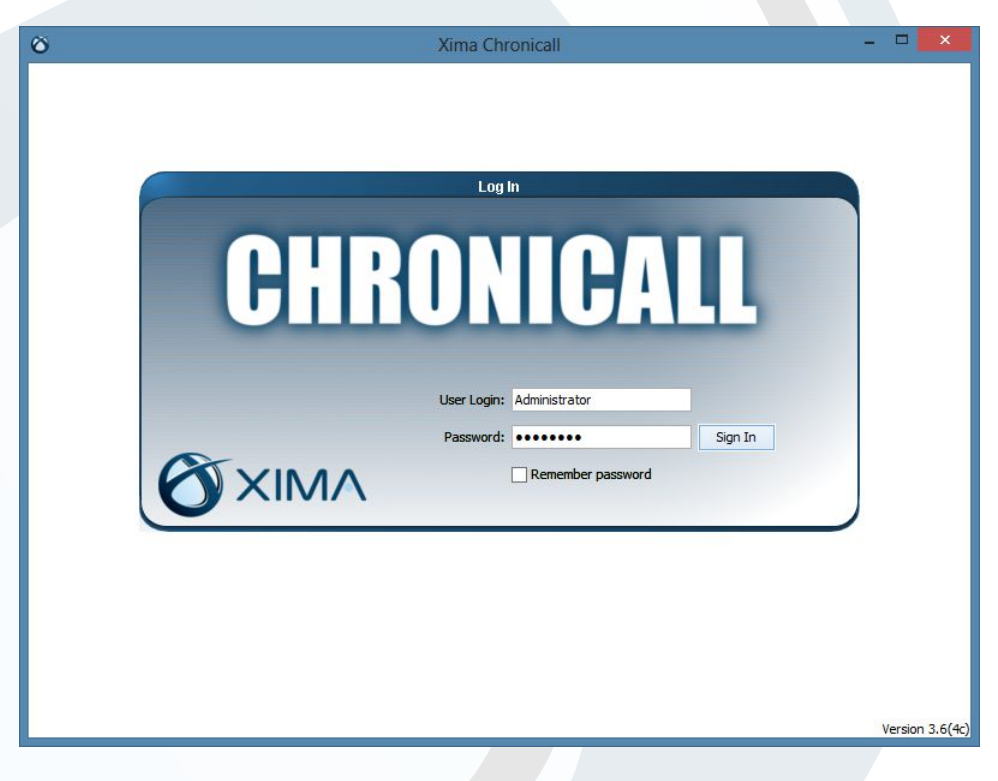

## **XIMA**

The first time you open the Chronicall web client, you will be presented with a short setup wizard that will help you connect your phone system and choose agents for Realtime and Agent Dashboards functions. You can skip this setup process by clicking Skip in the bottom right corner of the Chronicall window, but it will reappear the next time you use Chronicall.

| o you intend to log using t | he Avava TSAPI li | icenses? TSAPI Li    | renses allow you to ( | anture more ora     | nular data on ex  | tensions |
|-----------------------------|-------------------|----------------------|-----------------------|---------------------|-------------------|----------|
| and skills. If you choo     | se not to use TS/ | API, logging will be | e done using CDR alo  | one and will be sli | ghtly less granul | ar.      |
|                             |                   |                      |                       |                     |                   |          |
|                             |                   |                      |                       |                     |                   |          |
|                             |                   |                      |                       |                     |                   |          |
|                             |                   |                      |                       |                     |                   |          |
|                             |                   |                      |                       |                     |                   |          |
|                             |                   | O Use TS             | API                   |                     |                   |          |
|                             |                   | Do not               | USA TSADI             |                     |                   |          |
|                             |                   | () Do not            | USE ISAFI             |                     |                   |          |
|                             |                   |                      |                       |                     |                   |          |
|                             |                   |                      |                       |                     |                   |          |
|                             |                   |                      |                       |                     |                   |          |
|                             |                   |                      |                       |                     |                   |          |
|                             |                   |                      |                       |                     |                   |          |

Are you going to use TSAPI licenses to log additional details? If yes, select Use TSAPI. If no, select Do Not use TSAPI

If you Select yes, please follow the next step. If you selected no, please proceed to <u>CDR only installation</u>. The first time you open the Chronicall web client, you will be presented with a short setup wizard that will help you connect your phone system and choose agents for Realtime and Agent Dashboards functions. You can skip this setup process by clicking Skip in the bottom right corner of the Chronicall window, but it will reappear the next time you use Chronicall.

Enter your AES and CM server information. Hitting next will verify that your CM user is created and has necessary access. After your CM user is verified it will download information including your users and groups which may take a couple of minutes.

| Communication M                                                                              | anager (site 1) Configuration                                                                                  |
|----------------------------------------------------------------------------------------------|----------------------------------------------------------------------------------------------------|
| ad Users and Groups                                                                          |                                                                                                    |
| In order to automatically load your users and groups Chro<br>valid CM user and password with | nicall must know where the AES and CM servers are. It also needs a access to request the information it needs. |
|                                                                                              |                                                                                                    |
|                                                                                              |                                                                                                    |
| AES IP Address:                                                                              | XXX.XXX.XXX.XXX                                                                                                |
| CM IP Address:                                                                               | XXX.XXX.XXX                                                                                                    |
| CM User:                                                                                     | Username                                                                                                    |
| CM Password:                                                                                 | •••••                                                                                                    |
|                                                                                              |                                                                                                    |
|                                                                                              |                                                                                                    |
|                                                                                              |                                                                                                    |
|                                                                                              | < Back Next >                                                                                                  |
|                                                                                              |                                                                                                    |

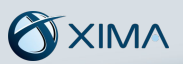

Enter the requested TSAPI and AES information. Hitting next will verify that your AES user is created and has necessary access.

| ng TSAPI service information as well as AES user<br>your phones. |
|------------------------------------------------------------------|
|                                                                  |
|                                                                  |
|                                                                  |
|                                                                  |
|                                                                  |
|                                                                  |
|                                                                  |
|                                                                  |
| < Back Nevt \                                                    |
| < back Next >                                                    |
|                                                                  |

Enter which stations, and agents you would like to log data for within Chronicall.

| Please select which stations and agents you w<br>TSAPI da | ould like to log data for. You must assign a seat to a station if you want to log<br>ta for it or for any agent that logs into it. |
|-----------------------------------------------------------|----------------------------------------------------------------------------------------------------|
| earch: (i.e. "200-299, 400-499" or "Agent N               | ame(204)")                                                                                                    |
| 🗸 Amy Decker(4012)                                        |                                                                                                    |
| ✓ David Roth(4014)                                        |                                                                                                    |
| ✓ Ed Bob(4017)                                            |                                                                                                    |
| Jack Russel(4015)                                         |                                                                                                    |
| <ul> <li>Mike Johnson(4013)</li> </ul>                    |                                                                                                    |
| Richard Jacobs(4016)                                      |                                                                                                    |
| ✓ Test(1000)                                              |                                                                                                    |
| Xima Skills Agent(64014)                                  |                                                                                                    |
| Select All Deselect All                                   | 8 / 100 selected                                                                                                    |

Set a number of max TSAPI licenses and check the boxes for the stations and skills you would like to monitor. Please note, that if you don't assign a TSAPI license to a station or agent, they will default to CDR logging. Logging both TSAPI and CDR is possible.

| Communication Manager (site 1) Configuration                                                                                     | Communication Manager (site 1) Configuration                                                                                                    |
|----------------------------------------------------------------------------------------------------|----------------------------------------------------------------------------------------------------|
| Voicemail Group Selection         Imain (4050)         Sales(4052)         Demo Skills Group(4055)         Voicemail Group(4059) | TSAPI License Assignment          Enter the maximum number of TSAPI licenses Chronical is logging. Note that if a station is not assigned a Chronical seat then it will not be available in this list.         Max TSAPI Licenses:       10 •         Stations       Skills         All Skills       10 •         Demo Skills Group(4055)       8/10 Licenses Used |

Select the hunt group you use for voicemail.

| station or skill will use a TSAPI license v | Icenses Chronicali can use and select which stations and skills to monitor, Each monitored<br>while Chronicall is logging. Note that if a station is not assigned a Chronicall seat then it will<br>not be available in this list. |
|---------------------------------------------|----------------------------------------------------------------------------------------------------|
|                                             | Max TSAPI Licenses: 10 🜩                                                                                                    |
| Stations Skills                             |                                                                                                    |
| Search: (i.e. "200-299, 400-499" or         | "Agent Name(204)")                                                                                                    |
| Amy Decker(4012)                            | ·                                                                                                    |
| ✓ David Roth(4014)                          |                                                                                                    |
| ✓ Ed Bob(4017)                              |                                                                                                    |
| Jack Russel(4015)                           |                                                                                                    |
| Select All Deselect All                     | 7 selected                                                                                                    |
|                                             | 8/10 Licenses Used                                                                                                    |

On this screen, you can enter information about your AUX Work states and reason codes. Select Add to add a new reason code.

|      | Communication Manager (site 1) Configuration                                                                            |
|------|----------------------------------------------------------------------------------------------------|
| UX V | Work Reason Codes                                                                                                    |
| If   | you use multiple AUX Work states then set the reason for each code so Chronicall can report reasons for each AUX event. |
|      |                                                                                                    |
|      |                                                                                                    |
|      |                                                                                                    |
|      |                                                                                                    |
|      |                                                                                                    |
|      |                                                                                                    |
|      |                                                                                                    |
|      |                                                                                                    |
|      |                                                                                                    |
|      | Add                                                                                                    |
|      | < Back Finish                                                                                                    |
|      |                                                                                                    |
|      |                                                                                                    |

Choose a code number and name for each reason code, then press OK.

| Add Aux Reason Code | Add |
|---------------------|-----|

On this screen, choose the users you would like to monitor with Realtime.

| 🙉 Agent Realtime Seat x 200 | Realume Seat Assignment                                                            |                 |
|-----------------------------|------------------------------------------------------------------------------------|-----------------|
|                             | Select Users for Realtime View                                                     |                 |
| Agent Dashboard x 200       |                                                                                    |                 |
|                             | View by Agent 🗸                                                                    |                 |
|                             | 🖃 ··· 🗌 All Users                                                                  |                 |
|                             | ···· Amy Decker (4012)                                                             |                 |
|                             | David Roth(4014)                                                                   |                 |
|                             | Ed Bob(4017)                                                                       |                 |
|                             |                                                                                    |                 |
|                             | Inite Sofial Soft (1015)     Inite Sofial Soft (1015)     Inite Sofial Soft (1015) |                 |
|                             | Test(1000)                                                                         |                 |
|                             | Xima Skills Agent(64014)                                                           |                 |
|                             |                                                                                    |                 |
|                             |                                                                                    |                 |
|                             |                                                                                    |                 |
|                             |                                                                                    |                 |
|                             | 0/200 Licenses Used                                                                |                 |
|                             |                                                                                    | <b>E</b> tatala |

On this screen, choose the users you would like to monitor with Dashboards.

|                                                                              | Configuration Req                                                                                                    | uirements      |                                                       |            |
|------------------------------------------------------------------------------|----------------------------------------------------------------------------------------------------|----------------|-------------------------------------------------------|------------|
| <ul> <li>Agent Realtime Seat x 200</li> <li>Agent Dashboard x 200</li> </ul> | Dashboards Seat Assignment<br>Select                                                                                                    | and Prioritize | Dashboard Agents.                                     |            |
|                                                                              | Unselected<br>Amy Decker(4012)<br>Jack Russel(4015)<br>Mike Johnson(4013)<br>Richard Jacobs(4016)<br>Test(1000)<br>Xima Skills Agent(64014) | ><br><         | Selected  1 - David Roth(4014)  2 - Ed Bob(4017)  ( ) | Up<br>Down |
|                                                                              |                                                                                                    |                |                                                       | Finish     |

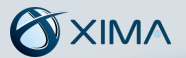

CDR Installation instructions

If you are logging data with an AES server please select Do no use TSAPI.

| o you intend to log us | ing the Avaya TSAPI I | licenses? TSAPI Licenses allow | v you to capture more g | ranular data on extensions |
|------------------------|-----------------------|--------------------------------|-------------------------|----------------------------|
| and skills. If you     |                       | Art, logging will be done dang |                         | angiru y icaa grunului .   |
|                        |                       |                                |                         |                            |
|                        |                       |                                |                         |                            |
|                        |                       |                                |                         |                            |
|                        |                       | _                              |                         |                            |
|                        |                       | 🔾 Use TSAPI                    |                         |                            |
|                        |                       | Do not use TSAPI               |                         |                            |
|                        |                       |                                |                         |                            |
|                        |                       |                                |                         |                            |
|                        |                       |                                |                         |                            |
|                        |                       |                                |                         |                            |
|                        |                       |                                |                         |                            |

Enter your AES and CM server information. Hitting next will verify that your CM user is created and has necessary access. After your CM user is verified it will download information including your users and groups which may take a couple of minutes. If you do not have an AES server, please click Import Configuration Manually to import your users and groups.

| Communication M                                                                              | anager (site 1) Configurat                                    | tion                                                   |
|----------------------------------------------------------------------------------------------|---------------------------------------------------------------|--------------------------------------------------------|
| Load Users and Groups                                                                        |                                                               |                                                        |
| In order to automatically load your users and groups Chro<br>valid CM user and password with | nicall must know where the Al<br>access to request the inform | ES and CM servers are. It also needs a ation it needs. |
|                                                                                              |                                                               |                                                        |
|                                                                                              |                                                               |                                                        |
| AES IP Address:                                                                              |                                                               |                                                        |
| CM IP Address:                                                                               |                                                               |                                                        |
| CM User:                                                                                     |                                                               |                                                        |
| CM Password:                                                                                 |                                                               |                                                        |
|                                                                                              |                                                               |                                                        |
|                                                                                              |                                                               |                                                        |
|                                                                                              |                                                               |                                                        |
|                                                                                              |                                                               | Import Configuration Manually                          |
|                                                                                              |                                                               | <back next=""></back>                                  |
|                                                                                              |                                                               |                                                        |

| lease use   | Avaya Site Administrator to export your vdns, vectors, groups, stations, and agents. Then select the export files to               |
|-------------|----------------------------------------------------------------------------------------------------|
| oe imported | f into Chronicall. Chronicall uses this information to associate extensions in CDR records to the actual device on your<br>system. |
|             | CM IP Address:                                                                                                    |
|             | VDN Export                                                                                                    |
|             | Browse                                                                                                    |
|             | Vector Export                                                                                                    |
|             | Browse                                                                                                    |
|             | Group Export                                                                                                    |
|             | Browse                                                                                                    |
|             | Station Export                                                                                                    |
|             | Browse                                                                                                    |
|             | Agent Export                                                                                                    |
|             | Browse                                                                                                    |

You will need to import each of the files listed below in order to categorize the database with the CDR records

Each file should be imported as a .txt file

| Please use A<br>be imported | vaya Site Administrator to export your vdns, vectors, groups, station<br>into Chronicall. Chronicall uses this information to associate extension | ns, and agents. Then select the export files to<br>is in CDR records to the actual device on your |
|-----------------------------|----------------------------------------------------------------------------------------------------|---------------------------------------------------------------------------------------------------|
|                             | system.                                                                                                    |                                                                                                   |
|                             | CM IP Address: xxx.xxx.xxx.xxx                                                                                                    |                                                                                                   |
|                             | VDN Export                                                                                                    |                                                                                                   |
|                             | C:\vdns.txt                                                                                                    | Browse                                                                                            |
|                             | Vector Export                                                                                                    |                                                                                                   |
|                             | C:\vectors.txt                                                                                                    | Browse                                                                                            |
|                             | Group Export                                                                                                    |                                                                                                   |
|                             | C:\groups.txt                                                                                                    | Browse                                                                                            |
|                             | Station Export                                                                                                    |                                                                                                   |
|                             | C:\stations.txt                                                                                                    | Browse                                                                                            |
|                             | Agent Export                                                                                                    |                                                                                                   |
|                             | C:\agents.txt                                                                                                    | Browse                                                                                            |

Press Finish and you will be taken to the main Chronicall interface. Visit our support site at **www.ximasoftware.com/support** for additional information.

| 3 Licensed Users |                                                                                                    |
|------------------|----------------------------------------------------------------------------------------------------|
| Licensed Users   | Select Extensions To Be Licensed         View by Agent         Image: Select Extensions         Image: Select Extensions <tr< th=""></tr<> |
|                  | 8 / 100 Selected OK Cancel                                                                                                    |

Please select which users receive a Chronicall logging license

You have finished installing Chronicall.

Press Finish and you will be taken to the main Chronicall interface. Visit our support site at **www.ximasoftware.com/support** for additional information.